# Sostituzione di OSD-Compute UCS 240M4 -CPAR

# Sommario

Introduzione Premesse Abbreviazioni Flusso di lavoro di MoP Arresto applicazione CPAR Attività snapshot VM Snapshot VM Ripristino delle VM Ripristina istanza con snapshot Crea e assegna indirizzo IP mobile Abilitazione SSH Definizione sessione SSH Avvio istanza CPAR Controllo dello stato post-attività

# Introduzione

In questo documento vengono descritti i passaggi necessari per sostituire un disco di storage degli oggetti (OSD) - server di elaborazione con un'installazione Ultra-M difettosa.

Questa procedura è valida per un ambiente Openstack con la versione NEWTON in cui ESC non gestisce CPAR e CPAR viene installato direttamente sulla macchina virtuale (VM) distribuita su Openstack.

# Premesse

Ultra-M è una soluzione mobile packet core preconfezionata e convalidata, progettata per semplificare l'installazione delle VNF. OpenStack è Virtual Infrastructure Manager (VIM) per Ultra-M ed è costituito dai seguenti tipi di nodi:

- Calcola
- OSD Calcolo
- Controller
- Piattaforma OpenStack Director (OSPD)

L'architettura di alto livello di Ultra-M e i componenti coinvolti sono illustrati in questa immagine:

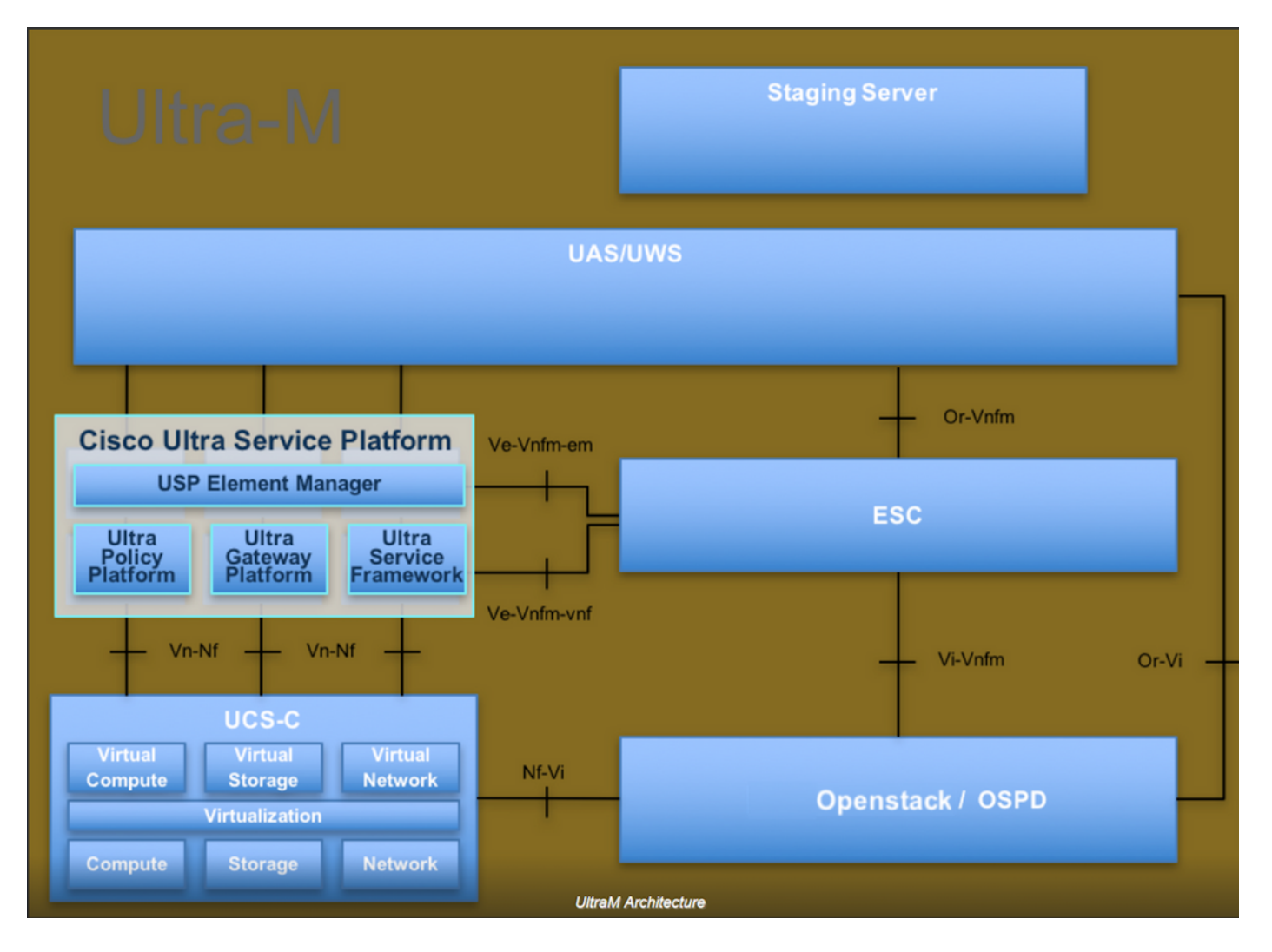

Questo documento è destinato al personale Cisco che ha familiarità con la piattaforma Cisco Ultra-M e descrive in dettaglio i passaggi richiesti da eseguire nei sistemi operativi OpenStack e Redhat.

**Nota:** Per definire le procedure descritte in questo documento, viene presa in considerazione la release di Ultra M 5.1.x.

## Abbreviazioni

- MoP Metodo
- OSD Dischi Object Storage
- OSPD OpenStack Platform Director
- HDD Unità hard disk
- SSD Unità a stato solido
- VIM Virtual Infrastructure Manager
- VM Macchina virtuale
- EM Gestione elementi
- UAS Ultra Automation Services
- UUID Identificatore univoco universale

# Flusso di lavoro di MoP

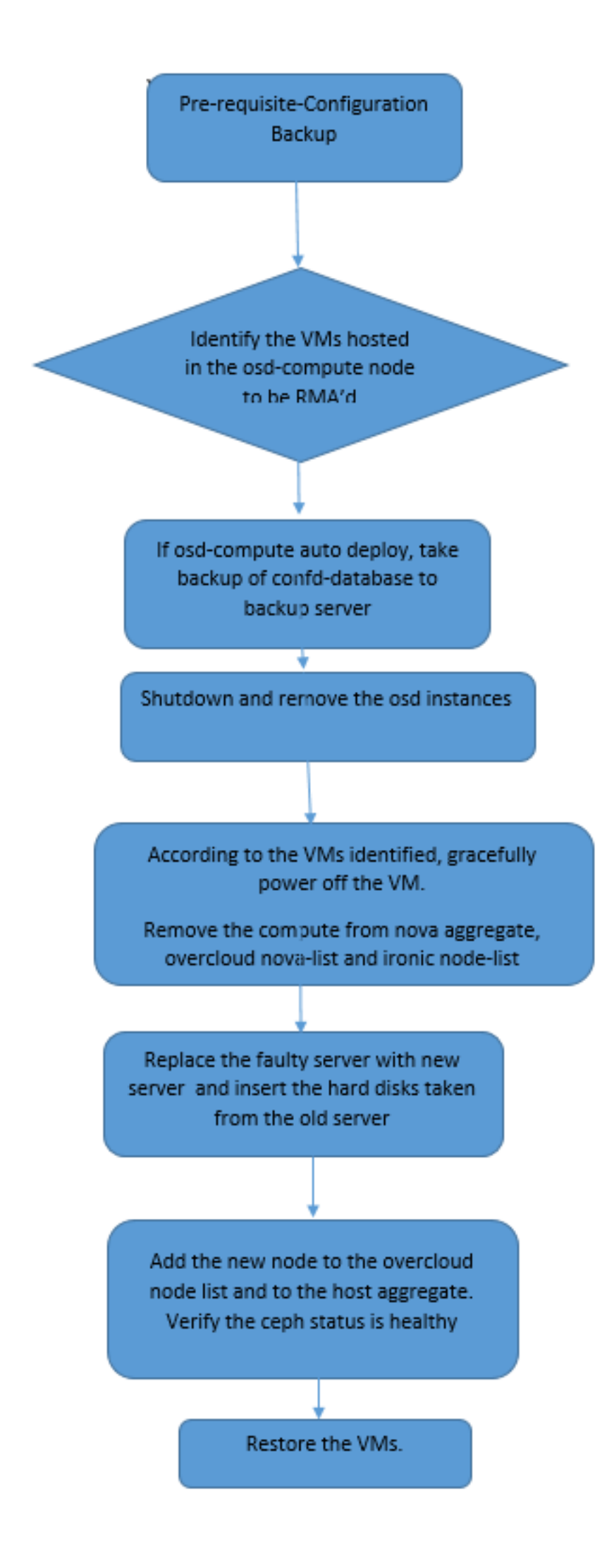

#### Backup

Prima di sostituire un nodo **Compute**, è importante verificare lo stato corrente dell'ambiente della piattaforma Red Hat OpenStack. Si consiglia di controllare lo stato corrente per evitare complicazioni quando il processo di sostituzione **Calcola** è attivo. Questo flusso di sostituzione consente di ottenere il risultato desiderato.

In caso di ripristino, Cisco consiglia di eseguire un backup del database OSPD attenendosi alla seguente procedura:

```
[root@director ~]# mysqldump --opt --all-databases > /root/undercloud-all-databases.sql
[root@director ~]# tar --xattrs -czf undercloud-backup-`date +%F`.tar.gz /root/undercloud-all-
databases.sql
/etc/my.cnf.d/server.cnf /var/lib/glance/images /srv/node /home/stack
tar: Removing leading `/' from member names
```

Questo processo assicura che un nodo possa essere sostituito senza influire sulla disponibilità di alcuna istanza.

**Nota:** Assicurarsi di disporre dello snapshot dell'istanza in modo da poter ripristinare la VM quando necessario. Seguire la procedura per creare un'istantanea della VM.

- 1. Identificare le VM ospitate nel nodo di calcolo OSD.
- 2. Identificare le VM ospitate nel server.

```
[stack@director ~]$ nova list --field name,host | grep osd-compute-0
| 46b4b9eb-a1a6-425d-b886-a0ba760e6114 | AAA-CPAR-testing-instance | pod2-stack-compute-
4.localdomain |
```

**Nota:** Nell'output mostrato di seguito, la prima colonna corrisponde all'UUID (Universally Unique IDentifier), la seconda colonna è il nome della macchina virtuale e la terza colonna è il nome host in cui la macchina virtuale è presente. I parametri di questo output vengono utilizzati nelle sezioni successive.

### Arresto applicazione CPAR

Passaggio 1. Aprire un client Secure Shell (SSH) connesso alla rete e connettersi all'istanza CPAR.

Èimportante non arrestare tutte e 4 le istanze AAA all'interno di un sito contemporaneamente, farlo uno alla volta.

Passaggio 2. Per chiudere l'applicazione CPAR, eseguire il comando:

```
/opt/CSCOar/bin/arserver stop
```

Viene visualizzato il messaggio "Cisco Prime Access Registrar Server Agent shutdown complete". devono presentarsi.

**Nota:** Se un utente ha lasciato aperta una sessione di interfaccia della riga di comando (CLI), il comando **arserver stop** non funzionerà e verrà visualizzato questo messaggio.

```
ERROR: You cannot shut down Cisco Prime Access Registrar while the
CLI is being used. Current list of running
CLI with process id is:
2903 /opt/CSCOar/bin/aregcmd -s
```

In questo esempio, è necessario terminare il processo evidenziato con ID 2903 prima di poter arrestare CPAR. In questo caso, eseguire il comando per terminare il processo:

kill -9 \*process\_id\* Ripetere quindi il passaggio 1.

Passaggio 3. Per verificare che l'applicazione CPAR sia stata effettivamente chiusa, eseguire il comando:

/opt/CSCOar/bin/arstatus Devono essere visualizzati i seguenti messaggi:

Cisco Prime Access Registrar Server Agent not running Cisco Prime Access Registrar GUI not running

### Attività snapshot VM

Passaggio 1. Accedere al sito Web dell'interfaccia utente di Horizon corrispondente al sito (Città) su cui si sta lavorando.

Quando accedete a Horizon, la schermata osservata è quella mostrata in questa immagine.

# **RED HAT** OPENSTACK PLATFORM

If you are not sure which authentication method to use, contact your administrator.

| Cpar       |         |
|------------|---------|
| Password * |         |
| *****      | ۲       |
|            | Connect |
|            |         |

Passaggio 2. Passare a **Progetto > Istanze** come mostrato in questa immagine.

| $\epsilon \Rightarrow c$ | 🛈 🛈 Not sec    | cure 1        | /dashl   | ooard/project/instances/ |
|--------------------------|----------------|---------------|----------|--------------------------|
| RED HAT OPEN             | STACK PLATFORM | Project Admin | Identity |                          |
| Compute                  | Network ~      | Orchestratio  | in v     | Object Store ~           |
| Overview                 | Instances 2    | Volumes       | Images   | Access & Security        |

Se l'utente utilizzato era CPAR, in questo menu vengono visualizzate solo le 4 istanze AAA.

Passaggio 3. Chiudere una sola istanza alla volta e ripetere l'intero processo in questo documento. Per arrestare la VM, passare a **Azioni > Arresta istanza** come mostrato nell'immagine e confermare la selezione.

#### Shut Off Instance

Passaggio 4. Verificare che l'istanza sia stata effettivamente chiusa controllando lo stato = **Shutoff** e lo stato di alimentazione = **Shut Down** (Chiuso), come mostrato nell'immagine.

|   | Size     | Key Pair | Status  | Availability Zone | Task | Power State | Time since created | Actions          |
|---|----------|----------|---------|-------------------|------|-------------|--------------------|------------------|
| 1 |          |          |         |                   |      |             |                    |                  |
|   |          |          |         |                   |      |             |                    |                  |
|   |          |          |         |                   |      |             |                    |                  |
|   | AAA-CPAR | -        | Shutoff | AZ-dalaaa09       | None | Shut Down   | 3 months, 2 weeks  | Start Instance - |
|   |          |          |         |                   |      |             |                    |                  |

Questo passaggio termina il processo di chiusura CPAR.

### Snapshot VM

Una volta che le VM CPAR sono inattive, le istantanee possono essere eseguite in parallelo in quanto appartengono a computer indipendenti.

I quattro file QCOW2 vengono creati in parallelo.

Eseguire un'istantanea di ciascuna istanza AAA. (25 minuti - 1 ora) (25 minuti per le istanze che utilizzano un'immagine qws come origine e 1 ora per le istanze che utilizzano un'immagine raw come origine)

- 1. Accedere alla GUI di Openstack di POD's Horizon.
- 2. Una volta eseguito l'accesso, spostarsi nella sezione **Progetto > Calcola > Istanze** del menu superiore e cercare le istanze AAA come mostrato in questa immagine.

| RED HA  | T OPENSTACK PLATFORM      | Project Admin Ide    | ntity                                                                                                    |                 |          |        |                   |        |             |              | Proje          | ct ~ Help    | L cpar    |
|---------|---------------------------|----------------------|----------------------------------------------------------------------------------------------------|-----------------|----------|--------|-------------------|--------|-------------|--------------|----------------|--------------|-----------|
| Comp    | ute Network ~             | Orchestration $\sim$ | Object Store v                                                                                                    |                 |          |        |                   |        |             |              |                |              |           |
| Overv   | iew Instances             | Volumes Ima          | ages Access & Securit                                                                                                    | у               |          |        |                   |        |             |              |                |              |           |
| Project | / Compute / Instance      | S                    |                                                                                                    |                 |          |        |                   |        |             |              |                |              |           |
|         |                           |                      |                                                                                                    |                 |          |        |                   |        |             |              |                |              |           |
| Ins     | stances                   |                      |                                                                                                    |                 |          |        |                   |        |             |              |                |              |           |
|         |                           |                      |                                                                                                    | Instance Name = | •        |        |                   | Filter | Launch Ins  | tance 💼 🕻    | Delete Instanc | More         | Actions 🕶 |
|         | Instance Name             | Image Name           | IP Address                                                                                                    | Size            | Key Pair | Status | Availability Zone | Task   | Power State | Time since   | created A      | ctions       |           |
|         | aaa-cpar_new_blr          | -                    | tb1-mgmt<br>172.16.181.15<br>Floating IPs:<br>10.225.247.235<br>radius-routable1<br>10.160.132.249<br>diameter-routable1<br>10.160.132.235 | aaa-cpar_new    | -        | Active | AZ-aaa            | None   | Running     | 1 month, 1 v | veek           | Create Snaps | shot 💌    |
| .225.24 | 7.214/dashboard/proiect/i | mages//create/       | tb1-mgmt                                                                                                    |                 |          |        |                   |        |             |              |                |              |           |

3. Fare clic su **Create Snapshot** per procedere con la creazione dello snapshot (che deve essere eseguito sull'istanza AAA corrispondente), come mostrato nell'immagine.

| RED HAT OPENSTACK PLATFORM Project Admin                                                         | n Identity                                                                                                    |                                                                                                 | Project 🗸 Help 👤 cpar 🗸        |
|--------------------------------------------------------------------------------------------------|----------------------------------------------------------------------------------------------------|-------------------------------------------------------------------------------------------------|--------------------------------|
| Compute         Network ~         Orchestra           Overview         Instances         Volumes | Create Snapshot                                                                                                    | ж                                                                                               |                                |
| Project / Compute / Instances                                                                    | Snapshot Name * <u>snapshot3-20june</u>                                                                                                    | Description:<br>A snapshot is an image which preserves the disk state of<br>a running instance. |                                |
| <ul> <li>Instance Name</li> </ul>                                                                |                                                                                                    | Cancel Create Snapshot                                                                          | e Since created Actions        |
| aaa-cpar_new_bir -                                                                               | tb1-mgmt<br>172.16.181.15<br>Floating IPs:<br>10.225.247.235<br>radius-routable1<br>10.160.132.249<br>diameter-routable1<br>10.160.132.235 | Active AZ-aaa None Running 1 m                                                                  | onth, 1 week Create Snapshot 💌 |
|                                                                                                  | tb1-mgmt<br>• 172.16.181.14                                                                                                    |                                                                                                 |                                |

4. Una volta eseguita l'istantanea, fare clic su **Images** (Immagini) e verificare che tutte le operazioni siano terminate e che non vengano segnalati problemi, come mostrato nell'immagine.

| RED H | AT OPENSTACK PLATFO   | DRM Project Admin Identity |                |        |                     |           |             | Projec         | t             |
|-------|-----------------------|----------------------------|----------------|--------|---------------------|-----------|-------------|----------------|---------------|
| Com   | pute Network          | ✓ Orchestration ✓ Ob       | ject Store 🗸   |        |                     |           |             |                |               |
| Over  | view Instance         | es Volumes Images          | Access & Secur | ity    |                     |           |             |                |               |
| Im    | Images                |                            |                |        |                     |           |             |                |               |
| Q     | Click here for filter | rs.                        |                |        |                     |           | ×           | + Create Image | Delete Images |
| 0     | Owner                 | Name A                     | Туре           | Status | Visibility          | Protected | Disk Format | Size           |               |
|       | > Core                | cluman_snapshot            | Image          | Active | Shared with Project | No        | RAW         | 100.00 GB      | Launch -      |
|       | > Core                | ESC-image                  | Image          | Active | Shared with Project | No        | QCOW2       | 925.06 MB      | Launch -      |
| 0     | > Core                | rebuild_cluman             | Image          | Active | Shared with Project | No        | QCOW2       | 100.00 GB      | Launch 💌      |
| 0     | > Cpar                | rhel-guest-image-testing   | Image          | Active | Public              | No        | QCOW2       | 422.69 MB      | Launch 💌      |
|       | > Cpar                | snapshot3-20june           | Image          | Active | Private             | No        | QCOW2       | 0 bytes        | Launch -      |
|       | > Cpar                | snapshot_cpar_20june       | Image          | Active | Private             | No        | QCOW2       | 0 bytes        | Launch -      |
| 0     | > Cpar                | snapshot_cpar_20june       | Image          | Active | Private             | No        | QCOW2       | 0 bytes        | Launch 💌      |

5. Il passaggio successivo consiste nel scaricare la copia istantanea in formato QCOW2 e trasferirla in un'entità remota, nel caso in cui l'OSPD venga perso durante questo processo. A tale scopo, identificare la copia istantanea eseguendo il comando **glance image-list** a livello OSPD.

| <pre>[root@elospd01 stack]# glance image-lis</pre>                              | st                              |   |           |
|---------------------------------------------------------------------------------|---------------------------------|---|-----------|
| +                                                                               | -+                              | + |           |
| ID                                                                              | Name                            | I | +         |
| 80f083cb-66f9-4fcf-8b8a-7d8965e47bld<br>3f3c-4bcc-aela-8f2ab0d8b950   ELP1 clur | AAA-Temporary<br>man 10_09_2017 | I | 22f8536b- |
| 70ef5911-208e-4cac-93e2-6fe9033db560                                            | ELP2 cluman 10_09_2017          | I |           |

```
| e0b57fc9-e5c3-4b51-8b94-56cbccdf5401 | ESC-image |
| 92dfe18c-df35-4aa9-8c52-9c663d3f839b | 1gnaaa01-sept102017 |
| 1461226b-4362-428b-bc90-0a98cbf33500 | tmobile-pcrf-13.1.1.iso |
| 98275e15-37cf-4681-9bcc-d6ba18947d7b | tmobile-pcrf-13.1.1.qcow2 |
```

+-----+

6. Dopo aver identificato lo snapshot da scaricare (quello contrassegnato in verde), è possibile scaricarlo in formato QCOW2 con il comando **glance image-download** come illustrato.

[root@elospd01 stack]# glance image-download 92dfel8c-df35-4aa9-8c52-9c663d3f839b --file
/tmp/AAA-CPAR-LGNoct192017.qcow2 &

- Il &processo viene inviato in background. Il completamento di questa operazione richiede del tempo. Al termine, l'immagine può trovarsi nella directory /tmp.
- Quando si invia il processo in background, se la connettività viene persa, anche il processo viene interrotto.
- Eseguire il comando diswn -h in modo che, in caso di perdita della connessione SSH, il processo continui a essere in esecuzione e venga completato sull'host OSPD.

7. Al termine del processo di download, è necessario eseguire un processo di compressione poiché lo snapshot potrebbe essere riempito con ZEROES a causa di processi, task e file temporanei gestiti dal sistema operativo. Il comando da utilizzare per la compressione dei file è **virtualizzato**.

[root@elospd01 stack]# virt-sparsify AAA-CPAR-LGNoct192017.qcow2 AAA-CPAR-LGNoct192017\_compressed.qcow2

Questo processo può richiedere del tempo (circa 10-15 minuti). Al termine, il file risultante deve essere trasferito a un'entità esterna come specificato nel passo successivo.

Per ottenere questo risultato, è necessario verificare l'integrità del file, eseguire il comando successivo e cercare l'attributo "corrupt" alla fine dell'output.

 Per evitare un problema di perdita dell'OSPD, è necessario trasferire lo snapshot creato di recente in formato QCOW2 a un'entità esterna. Prima di avviare il trasferimento di file, è necessario verificare se la destinazione dispone di spazio su disco sufficiente, eseguire il comando df -kh per verificare lo spazio di memoria. Si consiglia, ad esempio, di trasferirla temporaneamente nell'OSPD di un altro sito con l'SFTP sftp root@x.x.x.x", dove x.x.x.x è l'IP di un OSPD remoto. Per velocizzare il trasferimento, la destinazione può essere inviata a più OSPD. Allo stesso modo, è possibile eseguire il comando **scp \*name\_of\_the\_file\*.qws2 root@ x.x.x.x:/tmp** (dove x.x.x.x è l'indirizzo IP di un OSPD remoto) per trasferire il file a un altro OSPD.

- 1. Identificare le VM ospitate nel nodo di calcolo OSD.
- 2. Identificare le VM ospitate nel server.

```
[stack@director ~]$ nova list --field name,host | grep osd-compute-0
| 46b4b9eb-a1a6-425d-b886-a0ba760e6114 | AAA-CPAR-testing-instance | pod2-stack-compute-
4.localdomain |
```

**Nota:** Nell'output mostrato di seguito, la prima colonna corrisponde all'UUID (Universally Unique IDentifier), la seconda colonna è il nome della macchina virtuale e la terza colonna è il nome host in cui la macchina virtuale è presente. I parametri di questo output vengono utilizzati nelle sezioni successive.

 Verificare che il CEPH disponga della capacità disponibile per consentire la rimozione di un singolo server OSD.

[heat-admin@pod2-stack-osd-compute-0 ~]\$ sudo ceph df

GLOBAL:

|      | SIZE<br>13393G | AVAIL<br>11088G | RAW US<br>230 | SED<br>05G | %RAW USP<br>17.2 | 5D<br>21 |         |  |
|------|----------------|-----------------|---------------|------------|------------------|----------|---------|--|
| POOL | 'S:            |                 |               |            |                  |          |         |  |
|      | NAME           | ID              | USED          | %USED      | MAX              | AVAIL    | OBJECTS |  |
|      | rbd            | 0               | 0             | 0          |                  | 3635G    | 0       |  |
|      | metrics        | 1               | 3452M         | 0.09       |                  | 3635G    | 219421  |  |
|      | images         | 2               | 138G          | 3.67       |                  | 3635G    | 43127   |  |
|      | backups        | 3               | 0             | 0          |                  | 3635G    | 0       |  |
|      | volumes        | 4               | 139G          | 3.70       |                  | 3635G    | 36581   |  |
|      | vms            | 5               | 490G          | 11.89      |                  | 3635G    | 126247  |  |

• Verificare che lo stato dell'albero di ceph osd sia attivo sul server di elaborazione osd.

| [he | heat-admin@pod2-stack-osd-compute-0 ~]\$ sudo ceph osd tree |                             |         |          |                  |  |  |
|-----|-------------------------------------------------------------|-----------------------------|---------|----------|------------------|--|--|
| ID  | WEIGHT                                                      | TYPE NAME                   | UP/DOWN | REWEIGHT | PRIMARY-AFFINITY |  |  |
| -1  | 13.07996                                                    | root default                |         |          |                  |  |  |
| -2  | 4.35999                                                     | host pod2-stack-osd-compute | -0      |          |                  |  |  |
| 0   | 1.09000                                                     | osd.0                       | up      | 1.00000  | 1.00000          |  |  |
| 3   | 1.09000                                                     | osd.3                       | up      | 1.00000  | 1.00000          |  |  |
| 6   | 1.09000                                                     | osd.6                       | up      | 1.00000  | 1.00000          |  |  |
| 9   | 1.09000                                                     | osd.9                       | up      | 1.00000  | 1.00000          |  |  |
| -3  | 4.35999                                                     | host pod2-stack-osd-compute | -1      |          |                  |  |  |
| 1   | 1.09000                                                     | osd.1                       | up      | 1.00000  | 1.00000          |  |  |
| 4   | 1.09000                                                     | osd.4                       | up      | 1.00000  | 1.00000          |  |  |
| 7   | 1.09000                                                     | osd.7                       | up      | 1.00000  | 1.00000          |  |  |
| 10  | 1.09000                                                     | osd.10                      | up      | 1.00000  | 1.00000          |  |  |
| -4  | 4.35999                                                     | host pod2-stack-osd-compute | -2      |          |                  |  |  |
| 2   | 1.09000                                                     | osd.2                       | up      | 1.00000  | 1.00000          |  |  |
| 5   | 1.09000                                                     | osd.5                       | up      | 1.00000  | 1.00000          |  |  |
| 8   | 1.09000                                                     | osd.8                       | up      | 1.00000  | 1.00000          |  |  |

#### up 1.00000

• I processi CEPH sono attivi sul server di elaborazione a video.

[heat-admin@pod2-stack-osd-compute-0 ~]\$ systemctl list-units \*ceph\*

UNTT LOAD ACTIVE SUB DESCRIPTION var-lib-ceph-osd-ceph\x2d0.mount loaded active mounted /var/lib/ceph/osd/ceph-0 var-lib-ceph-osd-ceph\x2d3.mount loaded active mounted /var/lib/ceph/osd/ceph-3 var-lib-ceph-osd-ceph\x2d6.mount loaded active mounted /var/lib/ceph/osd/ceph-6 var-lib-ceph-osd-ceph\x2d9.mount loaded active mounted /var/lib/ceph/osd/ceph-9 ceph-osd@0.service loaded active running Ceph object storage daemon ceph-osd@3.service loaded active running Ceph object storage daemon ceph-osd@6.service loaded active running Ceph object storage daemon loaded active running Ceph object storage daemon ceph-osd@9.service system-ceph\x2ddisk.slice system-ceph\x2dosd.slice loaded active active system-ceph\x2ddisk.slice loaded active active system-ceph\x2dosd.slice ceph-mon.target loaded active active ceph target allowing to start/stop all ceph-mon@.service instances at once ceph-osd.target loaded active active ceph target allowing to start/stop all ceph-osd@.service instances at once loaded active active ceph target allowing to start/stop all ceph-radosgw.target ceph-radosgw@.service instances at once ceph.target loaded active active ceph target allowing to start/stop all ceph\*@.service instances at once

LOAD = Reflects whether the unit definition was properly loaded. ACTIVE = The high-level unit activation state, i.e. generalization of SUB. SUB = The low-level unit activation state, values depend on unit type.

14 loaded units listed. Pass --all to see loaded but inactive units, too. To show all installed unit files use 'systemctl list-unit-files'.

 Disabilitare e arrestare ogni istanza di ceph e rimuovere ogni istanza da osd e smontare la directory. Ripetete l'operazione per ogni variante di cefh.

[heat-admin@pod2-stack-osd-compute-0 ~]# systemctl disable ceph-osd@0

[heat-admin@pod2-stack-osd-compute-0 ~]# systemctl stop ceph-osd@0

[heat-admin@pod2-stack-osd-compute-0 ~]# ceph osd out 0

osd.0 contrassegnato.

[heat-admin@pod2-stack-osd-compute-0 ~]# ceph osd crush remove osd.0

l'id elemento 0 denominato 'osd.0' è stato rimosso dalla mappa di distribuzione

[heat-admin@pod2-stack-osd-compute-0 ~]# ceph auth del osd.0

aggiornato

[heat-admin@pod2-stack-osd-compute-0 ~]# ceph osd rm 0

• osd.0 rimosso

```
[heat-admin@pod2-stack-osd-compute-0 ~]# umount /var/lib/ceph.osd/ceph-0
```

[heat-admin@pod2-stack-osd-compute-0 ~]# rm -rf /var/lib/ceph.osd/ceph-0 O.

#### • Èpossibile utilizzare lo script Clean.sh per questa attività contemporaneamente.

```
[heat-admin@pod2-stack-osd-compute-0 ~]$ sudo ls /var/lib/ceph/osd
ceph-0 ceph-3 ceph-6 ceph-9
[heat-admin@pod2-stack-osd-compute-0 ~]$ /bin/sh clean.sh [heat-admin@pod2-stack-osd-compute-0
~]$ cat clean.sh
#!/bin/sh set -x CEPH=`sudo ls /var/lib/ceph/osd` for c in $CEPH do i=`echo $c |cut -d'-' -
    sudo systemctl disable ceph-osd@$i || (echo "error rc:$?"; exit 1) sleep 2
f2`
                                                                                    sudo
systemctl stop ceph-osd@$i || (echo "error rc:$?"; exit 1) sleep 2 sudo ceph osd out $i ||
(echo "error rc:$?"; exit 1) sleep 2 sudo ceph osd crush remove osd.$i || (echo "error
rc:$?"; exit 1) sleep 2 sudo ceph auth del osd.$i || (echo "error rc:$?"; exit 1) sleep
    sudo ceph osd rm $i || (echo "error rc:$?"; exit 1) sleep 2
                                                                  sudo umount
2
/var/lib/ceph/osd/$c || (echo "error rc:$?"; exit 1) sleep 2 sudo rm -rf
/var/lib/ceph/osd/$c || (echo "error rc:$?"; exit 1) sleep 2 done sudo ceph osd tree
Dopo la migrazione o l'eliminazione di tutti i processi OSD, è possibile rimuovere il nodo
dall'overcloud.
```

**Nota:** Quando CEPH viene rimosso, VNF HD RAID entra in stato Degraded ma hd-disk deve ancora essere accessibile.

Spegnimento regolare

```
    Spegni nodo
```

- 1. Per spegnere l'istanza: nova stop <NOME\_ISTANZA>
- 2. Èpossibile visualizzare il nome dell'istanza con lo stato Shutoff.

| [stack@director ~]\$ nova stop aaa2-22                                                                       | 1                                                              |                       |                   |              |
|----------------------------------------------------------------------------------------------------|----------------------------------------------------------------|-----------------------|-------------------|--------------|
| Request to stop server aaa2-21 has bee                                                                       | en accepted.                                                   |                       |                   |              |
| [stack@director ~]\$ nova list                                                                               |                                                                |                       |                   |              |
| +                                                                                                    | +                                                              | -+                    | +                 | +            |
| +                                                                                                    |                                                                |                       |                   |              |
| ID<br>Power State  <br>Networks<br>                                                                          | Name                                                           | Status                | Task State        | 2            |
| +<br>+                                                                                                    | +                                                              | -+                    | +                 | +            |
| <pre>46b4b9eb-ala6-425d-b886-a0ba760e6114 Running   tb1-mgmt=172.16.181.14, routable1=10.160.132.231  </pre> | 4   AAA-CPAR-testing-instance<br>10.225.247.233; radius-routal | ACTIVE<br>ple1=10.160 | -<br>.132.245; di | <br>Lameter- |

#### Eliminazione nodo

I passaggi menzionati in questa sezione sono comuni indipendentemente dalle VM ospitate nel nodo **di calcolo**.

Eliminare OSD-Compute Node dall'elenco dei servizi.

• Eliminare il servizio di elaborazione dall'elenco dei servizi: [stack@director ~]\$ openstack compute service list |grep osd-compute

```
| 135 | nova-compute | pod2-stack-osd-compute-1.localdomain | AZ-esc2 | enabled | up
| 2018-06-22T11:05:22.000000 |
| 150 | nova-compute | pod2-stack-osd-compute-2.localdomain | nova | enabled | up
| 2018-06-22T11:05:17.000000 |
| 153 | nova-compute | pod2-stack-osd-compute-0.localdomain | AZ-esc1 | enabled | up
| 2018-06-22T11:05:25.000000 |
```

openstack calcolare service delete <ID>

[stack@director ~]\$ openstack compute service delete 150

#### Elimina agenti neutroni

 Eliminare il vecchio agente neutronico associato e aprire l'agente vswitch per il computer server:

[stack@director ~]\$ openstack network agent list | grep osd-compute-0

```
| eaecff95-b163-4cde-a99d-90bd26682b22 | Open vSwitch agent | pod2-stack-osd-compute-
0.localdomain | None | True | UP | neutron-openvswitch-agent |
```

openstack network agent delete <ID>

[stack@director ~]\$ openstack network agent delete eaecff95-b163-4cde-a99d-90bd26682b22 Elimina da database ironico

• Eliminare un nodo dal database ironico e verificarlo:

```
[root@director ~]# nova list | grep osd-compute-0
| 6810c884-1cb9-4321-9a07-192443920f1f | pod2-stack-osd-compute-0 | ACTIVE | -
Running | ctlplane=192.200.0.109 |
```

[root@al03-pod2-ospd ~]\$ nova delete 6810c884-1cb9-4321-9a07-192443920f1f

#### mostra novità < compute -node> | hypervisor grep

[root@director ~]# source stackrc [root@director ~]# nova show pod2-stack-osd-compute-0 | grep hypervisor | OS-EXT-SRV-ATTR:hypervisor\_hostname | 05ceb513-e159-417d-a6d6-cbbcc4b167d7 • ironic node-delete <ID>

[stack@director ~]\$ ironic node-delete 05ceb513-e159-417d-a6d6-cbbcc4b167d7
[stack@director ~]\$ ironic node-list
II nodo eliminato non deve essere elencato in ironic node-list.

#### Elimina da overcloud

- Creare un file script denominato delete\_node.sh con il contenuto come mostrato. Verificare che i modelli menzionati siano gli stessi utilizzati nello script deploy.sh utilizzato per la distribuzione dello stack:
- delete\_node.sh:

openstack overcloud node delete --templates -e /usr/share/openstack-tripleo-heattemplates/environments/puppet-pacemaker.yaml -e /usr/share/openstack-tripleo-heattemplates/environments/network-isolation.yaml -e /usr/share/openstack-tripleo-heattemplates/environments/storage-environment.yaml -e /usr/share/openstack-tripleo-heattemplates/environments/neutron-sriov.yaml -e /home/stack/custom-templates/network.yaml -e /home/stack/custom-templates/ceph.yaml -e /home/stack/custom-templates/compute.yaml -e /home/stack/custom-templates/layout.yaml -e /home/stack/custom-templates/layout.yaml --stack <stack-name> <UUID>

```
[stack@director ~]$ source stackrc
[stack@director ~]$ /bin/sh delete_node.sh
+ openstack overcloud node delete --templates -e /usr/share/openstack-tripleo-heat-
templates/environments/puppet-pacemaker.yaml -e /usr/share/openstack-tripleo-heat-
templates/environments/network-isolation.yaml -e /usr/share/openstack-tripleo-heat-
templates/environments/storage-environment.yaml -e /usr/share/openstack-tripleo-heat-
templates/environments/neutron-sriov.yaml -e /home/stack/custom-templates/network.yaml -e
/home/stack/custom-templates/ceph.yaml -e /home/stack/custom-templates/compute.yaml -e
/home/stack/custom-templates/layout.yaml -e /home/stack/custom-templates/layout.yaml --stack
pod2-stack 7439ea6c-3a88-47c2-9ff5-0a4f24647444
Deleting the following nodes from stack pod2-stack:
- 7439ea6c-3a88-47c2-9ff5-0a4f24647444
Started Mistral Workflow. Execution ID: 4ab4508a-cld5-4e48-9b95-ad9a5baa20ae
```

```
real 0m52.078s
user 0m0.383s
sys 0m0.086s
```

Attendere che l'operazione dello stack OpenStack passi allo stato COMPLETE:

| [stack@director ~]\$ | openstack stack lis | st .       |              |               |    |
|----------------------|---------------------|------------|--------------|---------------|----|
| ++                   |                     |            |              | +             | -+ |
| Updated Time         | I                   | Stack Name | Stack Status | Creation Time |    |
| ++                   | ·                   | +          |              | +             | -+ |

-----+

#### Installa nuovo nodo di calcolo

• I passaggi per installare un nuovo server UCS C240 M4 e le fasi di configurazione iniziali sono disponibili all'indirizzo:

Guida all'installazione e all'assistenza del server Cisco UCS C240 M4

- Dopo l'installazione del server, inserire i dischi rigidi nei rispettivi slot come server precedente.
- Accedere al server utilizzando l'indirizzo IP CIMC.
- Eseguire l'aggiornamento del BIOS se il firmware non è conforme alla versione consigliata utilizzata in precedenza. Le fasi per l'aggiornamento del BIOS sono riportate di seguito:

Guida all'aggiornamento del BIOS dei server con montaggio in rack Cisco UCS serie C

 Verificare lo stato delle unità fisiche. Deve essere Non configurato correttamente:
 Selezionare Storage > Cisco 12G SAS Modular Raid Controller (SLOT-HBA) > Physical Drive Info (Informazioni sull'unità fisica), come mostrato in questa immagine.

|                            | ¥ ahala C                   | isco Integrated Manage                           | ment Controller             | -                           | 🐥 🔽 0 admin@1(              | 0.65.33.67 - C240-FCH2114V1NW 🕻  |
|----------------------------|-----------------------------|--------------------------------------------------|-----------------------------|-----------------------------|-----------------------------|----------------------------------|
| Chassis •                  | ▲ / / Cisco 1<br>(SLOT-HBA) | 2G SAS Modular Raid (<br>/ Physical Drive Info 🚿 | Controller<br>r             | Refresh   1                 | Host Power   Launch KVM   P | ing   Reboot   Locator LED   🔞 ( |
| Compute                    | Controller Info             | Physical Drive Info Virtua                       | al Drive Info Battery Backu | p Unit Storage Log          |                             |                                  |
| Networking                 | ▼ Physical Driv             | Physical Drives                                  |                             |                             |                             | Selected 0 / Total 2 4 +         |
| Storage •                  | PD-1                        | Make Global Hot Spare                            | Make Dedicated Hot Spare    | Remove From Hot Spare Pools | Prepare For Removal         | ())<br>())                       |
| Cisco 12G SAS Modular Raid | -                           | Controller                                       | Physical Drive Numb         | er Status                   | Health Boo                  | t Drive Drive Firmware           |
| Cisco FlexFlash            |                             | SLOT-HBA                                         | 1                           | Unconfigured Good           | Good false                  | N003                             |
| Admin •                    | co FlexFlash                | SLOT-HBA                                         | 2                           | Unconfigured Good           | Good false                  | N003                             |

• Creare un'unità virtuale dalle unità fisiche con RAID di livello 1:

Passare a Storage > Cisco 12G SAS Modular Raid Controller (SLOT-HBA) > Informazioni controller > Crea unità virtuale da unità fisiche inutilizzate come mostrato in questa immagine.

|                    | + 1      | Create | Virtual D | Drive from | n Unused Physic | al Drives    |         |                      |                   |   | 0  |
|--------------------|----------|--------|-----------|------------|-----------------|--------------|---------|----------------------|-------------------|---|----|
| Chassis            | ×        |        | -         | RAID Leve  | al: 1           |              | •       | Enable Full Disk Enc | ryption:          |   |    |
| Compute            |          |        |           |            |                 |              |         |                      |                   |   |    |
| Notworking         |          | Crea   | te Drive  | Groups     |                 |              |         |                      |                   |   |    |
| Inetworking        |          | Phys   | ical Driv | res        |                 | Selected 2 / | Total 2 | o -                  | Drive Groups      |   | φ. |
| Storage            | *        |        | ID        | Size(MB)   | Model           | Interface    | Type    |                      | Name              |   |    |
| Cisco 12G SAS Modu | lar Raid |        | 1         | 1906394 1  | AB SEAGA.       | HDD          | SAS     |                      | No data available |   |    |
| Cisco FlexFlash    |          |        | 2         | 1906394 M  | AB SEAGA.       | HDD          | SAS     |                      |                   |   |    |
| Admin              |          |        |           |            |                 |              |         |                      |                   |   |    |
|                    | -        |        |           |            |                 |              |         |                      |                   |   |    |
|                    |          | Virtu  | al Drive  | Propert    | es              |              |         |                      |                   |   |    |
|                    |          |        |           | Name:      | RAID1           |              |         | Disk Cache Policy:   | Unchanged         | • |    |
|                    |          |        | Access    | Policy:    | Read Write      |              | •       | Write Policy:        | Write Through     | • |    |
|                    |          |        | Read      | Policy:    | No Read Ahead   |              | •       | Strip Size (MB):     | 64k               | * |    |
|                    |          |        | Cache     | Policy:    | Direct IO       |              | *       | Size                 |                   |   | MB |

|                 | Ŧ            | Create Virtual Drive from              | ntegrated Man.<br>m Unused Physici | agement Contro<br>al Drives | lter                  |               | _ | • × |
|-----------------|--------------|----------------------------------------|------------------------------------|-----------------------------|-----------------------|---------------|---|-----|
| Chassis         |              | RAID Lev                               | et: 1                              | •                           | Enable Full Disk Encl | ryption:      |   | 1   |
| Compute         |              |                                        |                                    |                             |                       |               |   |     |
| Networking      |              | Create Drive Groups<br>Physical Drives |                                    | Selected 0 / Total 0        | ö -                   | Drive Groups  |   | ٥.  |
| Storage         |              | ID Size(MB)                            | Model                              | Interface Type              |                       | Name          |   |     |
| Cisco 12G BAS N | Aodular Raid | No data available                      |                                    |                             | (                     | DG [1.2]      |   |     |
| Gisco FlexFlash |              |                                        |                                    |                             | 44                    |               |   | - 1 |
| Admin           |              |                                        |                                    |                             |                       |               |   |     |
|                 |              |                                        |                                    |                             |                       |               |   |     |
|                 |              | Virtual Drive Propert                  | ies                                |                             |                       |               |   | - 1 |
|                 |              | Name:                                  | BOOTOS                             |                             | Disk Cache Policy:    | Unchanged     | • | - 1 |
|                 |              | Access Policy:                         | Read Write                         |                             | Write Policy:         | Write Through | • | - 1 |
|                 |              | Read Policy:                           | No Read Ahead                      | •                           | Strip Size (MB):      | 64k           | * |     |
|                 |              | Cache Policy:                          | Direct IO                          | •                           | Size                  | 1905394       |   | MB  |

• Selezionare il DVD e configurare Set as Boot Drive (Imposta come unità di avvio) come mostrato nell'immagine.

|                   | Ŧ               | ¥ dudu C                    | isco                    | Integrated       | Management C          | ontroller         |                      |  |  |  |  |
|-------------------|-----------------|-----------------------------|-------------------------|------------------|-----------------------|-------------------|----------------------|--|--|--|--|
| Chassis           | •               | ↑ / / Cisco '<br>(SLOT-HBA) | 12G (<br>/ <b>Vir</b> t | SAS Modul        | ar Raid Controll      | er                | Refrest              |  |  |  |  |
| Compute           | Controller Info | Physical Drive Info         |                         | Virtual Drive In | fo Battery Backup     | Unit Storage Log  |                      |  |  |  |  |
| Networking        | Networking •    |                             | Vi                      | /irtual Drives   |                       |                   |                      |  |  |  |  |
| Storage           | •               | 💟 VD-0                      | [                       | Initialize       | Cancel Initialization | Set as Boot Drive | Delete Virtual Drive |  |  |  |  |
| Cisco 12G SAS Mod | ular Ra Stora   | ge                          |                         | Virtual Drive    | Number N              | ame               | Status               |  |  |  |  |
| Cisco FlexFlash   |                 |                             | 3                       | 0                | BC                    | DOTOS             | Optimal              |  |  |  |  |
| Admin             |                 |                             |                         |                  |                       |                   |                      |  |  |  |  |

#### • Abilitare IPMI over LAN:

Passare ad **Amministrazione > Servizi di comunicazione > Servizi di comunicazione** come mostrato nell'immagine.

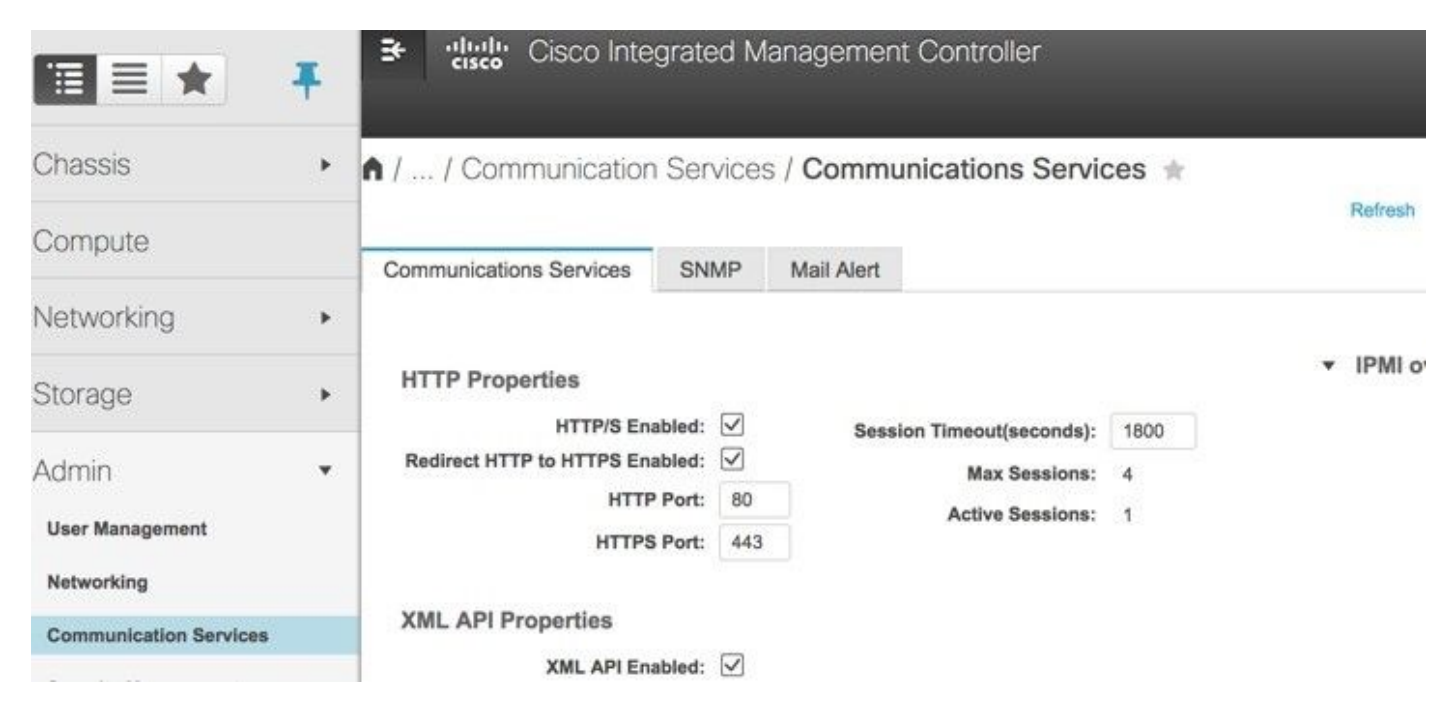

• Disabilita hyperthreading:

Passare a Calcola > BIOS > Configura BIOS > Avanzate > Configurazione processore come mostrato nell'immagine.

|            | Ŧ | 😫 elisto Ci                                  | sco Integrati                                 | ed Manag                                    | ement C        | Controller      |             |        |
|------------|---|----------------------------------------------|-----------------------------------------------|---------------------------------------------|----------------|-----------------|-------------|--------|
| Chassis    | • | A / Compute / I                              | BIOS ★                                        |                                             |                |                 |             |        |
| Compute    |   | BIOS Remote                                  | Management                                    | Troublesh                                   | ooting         | Power Policies  | PID Catalog | Refres |
| Networking | * | Enter BIOS Setup                             | Clear BIOS CMOS                               | I Restore Ma                                | inufacturing ( | Custom Settings |             |        |
| Storage    | • | Configure BIOS                               | Configure E                                   | Boot Order                                  | Configur       | e BIOS Profile  |             |        |
| Admin      | ۲ | Main Advar                                   | ced Server                                    | Managemer                                   | nt             |                 |             |        |
|            |   | Note: Default v                              | ralues are shown in<br>Reboo<br>essor Configu | <sup>bold.</sup><br>t Host Immedi<br>ration | ately: 🗌       |                 |             |        |
|            |   |                                              | Intel(R) H                                    | yper-Threadin                               | g Technolog    | y Disabled      |             | -      |
|            |   |                                              |                                               | Ex                                          | ecute Disab    | le Enabled      |             | *      |
|            |   |                                              |                                               |                                             | Intel(R) VT    | -d Enabled      |             | •      |
|            |   |                                              |                                               | Intel(R) Pass Through DMA                   |                |                 | Disabled    |        |
|            |   | Intel(R) Pass Through DMA TS Support Enabled |                                               |                                             |                |                 |             | T      |

 Analogamente al VD BOOTOS creato con le unità fisiche 1 e 2, creare altre quattro unità virtuali come:

```
JOURNAL > From physical drive number 3
OSD1 > From physical drive number 7
OSD2 > From physical drive number 8
OSD3 > From physical drive number 9
OSD4 > From physical drive number 10
```

• Alla fine, le unità fisiche e virtuali devono essere simili a quelle mostrate nelle immagini.

-

|     | o i onizitiono | admini@182.200.0.1 - 0240   | - <b>U</b>                                                                    |                                                                                                    |                                                                                                    |                                                                                                    |                                                                                                    |                                                                                                    |                           |                                               |              |                                                                                                    |    |
|-----|----------------|-----------------------------|-------------------------------------------------------------------------------|----------------------------------------------------------------------------------------------------|----------------------------------------------------------------------------------------------------|----------------------------------------------------------------------------------------------------|----------------------------------------------------------------------------------------------------|----------------------------------------------------------------------------------------------------|---------------------------|-----------------------------------------------|--------------|----------------------------------------------------------------------------------------------------|----|
| 00  | Locator LED    | ch KVM   Ping   Reboot   Lo | h Host Power Laun                                                             | Refrest                                                                                                    |                                                                                                    |                                                                                                    | al Drive Info 🔺                                                                                                    | SLOT-HBA) / Virtu                                                                                   | ılar Raid Controller (    | lodul                                         | G SAS M      | / / Cisco 120                                                                                              | A/ |
|     |                |                             |                                                                               |                                                                                                    |                                                                                                    |                                                                                                    | Storage Log                                                                                                    | Battery Backup Unit                                                                                 | o Virtual Drive Info      | ve Info                                       | hysical Driv | Controller Info P                                                                                          | С  |
| ¢., | ed 1 / Total 6 | Selecter                    |                                                                               |                                                                                                    |                                                                                                    |                                                                                                    |                                                                                                    |                                                                                                    | Drives                    | ual D                                         | Virtu        | <ul> <li>Virtual Drives</li> </ul>                                                                         |    |
|     |                | Clear Transport Ready       | Set Transport Ready                                                           | rtual Drive                                                                                                    | Hide Drive Secure Virt                                                                                                    | Edit Virtual Drive                                                                                                    | Delete Virtual Drive                                                                                                    | Set as Boot Drive                                                                                   | ze Cancel Initialization  | Initialia                                     |              | VD-0                                                                                                    |    |
|     |                |                             | Boot Drive                                                                    | RAID Level                                                                                                    | Size                                                                                                    | Health                                                                                                    | Status                                                                                                    | Name                                                                                                | irtual Drive Number       | Vi                                            |              | VD-1                                                                                                    |    |
|     |                |                             | true                                                                          | RAID 1                                                                                                    | 285148 MB                                                                                                    | Good                                                                                                    | Optimal                                                                                                    | BOOTOS                                                                                              |                           | 0                                             |              | VD-3                                                                                                    |    |
|     |                |                             | false                                                                         | RAID 0                                                                                                    | 456809 MB                                                                                                    | Good                                                                                                    | Optimal                                                                                                    | JOURNAL                                                                                             |                           | 1                                             |              | VD-4                                                                                                    |    |
|     |                |                             | false                                                                         | RAID 0                                                                                                    | 1143455 MB                                                                                                    | Good                                                                                                    | Optimal                                                                                                    | OSD1                                                                                                |                           | 2                                             |              | VD-5                                                                                                    |    |
|     |                |                             | false                                                                         | RAID 0                                                                                                    | 1143455 MB                                                                                                    | Good                                                                                                    | Optimal                                                                                                    | OSD2                                                                                                |                           | 3                                             |              |                                                                                                    |    |
|     |                |                             | false                                                                         | RAID 0                                                                                                    | 1143455 MB                                                                                                    | Good                                                                                                    | Optimal                                                                                                    | OSD3                                                                                                |                           | 4                                             |              |                                                                                                    |    |
|     |                |                             | false                                                                         | RAID 0                                                                                                    | 1143455 MB                                                                                                    | Good                                                                                                    | Optimal                                                                                                    | OSD4                                                                                                |                           | 5                                             |              |                                                                                                    |    |
|     |                |                             |                                                                               |                                                                                                    |                                                                                                    |                                                                                                    |                                                                                                    |                                                                                                    |                           |                                               |              |                                                                                                    |    |
|     |                |                             |                                                                               |                                                                                                    |                                                                                                    |                                                                                                    |                                                                                                    |                                                                                                    |                           |                                               | Ċ.           |                                                                                                    |    |
|     |                | Clear Transport Ready       | Set Transport Ready<br>Boot Drive<br>true<br>false<br>false<br>false<br>false | RAID Level RAID 1 RAID 0 RAID 0 RAID | Bize         Secure Virt           285148 MB         456809 MB           1143455 MB         1143455 MB           1143455 MB         1143455 MB | Edit Virtual Drive           Health           Good           Good           Good           Good           Good           Good           Good           Good           Good           Good | Delete Virtual Drive           Status           Optimal           Optimal           Optimal           Optimal           Optimal           Optimal           Optimal | Set as Boot Drive       Name       BOOTOS       JOURNAL       OSD1       OSD2       OSD3       OSD4 | ize Cancel Initialization | Initialization<br>Vi<br>1<br>2<br>3<br>4<br>5 |              | <ul> <li>✓ VD-0</li> <li>✓ VD-1</li> <li>✓ VD-2</li> <li>✓ VD-3</li> <li>✓ VD-4</li> <li>✓ VD-5</li> </ul> |    |

| 差 🖞 Cisco Integrated Management Controller 🔶 🖉 admin@192.200.0.1 - C240-FC |            |         |          |                                        |                        |                           |                  |             |                     |                     | .1 - C240-FCH2119 | V3A0 🌣               |                 |
|----------------------------------------------------------------------------|------------|---------|----------|----------------------------------------|------------------------|---------------------------|------------------|-------------|---------------------|---------------------|-------------------|----------------------|-----------------|
| ♠ / / Cis                                                                  | sco 12     | G SA    | S Mo     | dular Raid Controller                  | (SLOT-HBA) / Physica   | l Drive Info 🔺            |                  |             | Refresh             | Host Power Launch H | CVM   Ping   Rei  | boot   Locator LEC   | 00              |
| Controller In                                                              | nfo F      | Physica | al Drive | Info Virtual Drive Info                | Battery Backup Unit S  | torage Log                |                  |             |                     |                     |                   |                      |                 |
| <ul> <li>Physica</li> <li>Physica</li> </ul>                               | I Drives   |         | Physi    | ical Drives<br>Ike Global Hot Spare Ma | ke Dedicated Hot Spare | move From Hot Spare Pools | Prepare For Remo | oval Undo F | Prepare For Removal | Enable JBOD Se      | t as Boot Drive   | Selected 0 / Total 7 | <b>☆</b> -<br>≫ |
| ✓ P                                                                        | D-2<br>D-3 |         |          | Controller                             | Physical Drive Number  | Status                    | Health           | Boot Drive  | Drive Firmware      | Coerced Size        | Model             | Туре                 |                 |
| <b>P</b>                                                                   | D-7        |         |          | SLOT-HBA                               | 1                      | Online                    | Good             | false       | 5704                | 1143455 MB          | TOSHIBA           | HDD                  |                 |
| P                                                                          | D-8        |         |          | SLOT-HBA                               | 2                      | Online                    | Good             | false       | 5704                | 1143455 MB          | TOSHIBA           | HDD                  |                 |
| P                                                                          | D-9        |         |          | SLOT-HBA                               | 3                      | Online                    | Good             | false       | CS01                | 456809 MB           | ATA               | SSD                  |                 |
|                                                                            | D-10       |         |          | SLOT-HBA                               | 7                      | Online                    | Good             | false       | N004                | 1143455 MB          | SEAGATE           | HDD                  |                 |
|                                                                            | 0-10       |         |          | SLOT-HBA                               | 8                      | Online                    | Good             | false       | 5704                | 1143455 MB          | TOSHIBA           | HDD                  |                 |
|                                                                            |            |         |          | SLOT-HBA                               | 9                      | Online                    | Good             | false       | N004                | 1143455 MB          | SEAGATE           | HDD                  |                 |
|                                                                            |            |         |          | SLOT-HBA                               | 10                     | Online                    | Good             | false       | N004                | 1143455 MB          | SEAGATE           | HDD                  |                 |

**Nota:** L'immagine qui illustrata e le procedure di configurazione descritte in questa sezione fanno riferimento alla versione del firmware 3.0(3e). Se si utilizzano altre versioni, potrebbero verificarsi lievi variazioni.

#### Aggiungi nuovo nodo di calcolo OSD a overcloud

I passaggi menzionati in questa sezione sono comuni indipendentemente dalla VM ospitata dal nodo di **calcolo**.

• Aggiungere il server di calcolo con un indice diverso.

Creare un file **add\_node.json** contenente solo i dettagli del nuovo server di **elaborazione** da aggiungere. Verificare che il numero di indice per il nuovo server di **calcolo** non sia stato utilizzato in precedenza. In genere, incrementa il successivo valore di **calcolo** più alto.

Esempio: La versione precedente più alta era osd-**compute**-17, quindi è stato creato osd-**compute**-18 in caso di sistema 2-vnf.

Nota: Prestare attenzione al formato json.

```
[stack@director ~]$ cat add_node.json
{
    "nodes":[
        {
             "mac":[
                "<MAC_ADDRESS>"
            ],
             "capabilities": "node:osd-compute-3,boot_option:local",
             "cpu":"24",
             "memory":"256000",
             "disk":"3000",
             "arch": "x86_64",
             "pm_type": "pxe_ipmitool",
             "pm_user":"admin",
            "pm_password":"<PASSWORD>",
            "pm_addr":"192.100.0.5"
        }
    ]
}

    Importare il file json.
```

[stack@director ~]\$ openstack baremetal import --json add\_node.json Started Mistral Workflow. Execution ID: 78f3b22c-5c11-4d08-a00f-8553b09f497d Successfully registered node UUID 7eddfa87-6ae6-4308-b1d2-78c98689a56e Started Mistral Workflow. Execution ID: 33a68c16-c6fd-4f2a-9df9-926545f2127e Successfully set all nodes to available.

• Eseguire l'introspezione del nodo con l'utilizzo dell'UUID indicato nel passaggio precedente.

```
[stack@director ~]$ openstack baremetal node manage 7eddfa87-6ae6-4308-bld2-78c98689a56e
[stack@director ~]$ ironic node-list |grep 7eddfa87
| 7eddfa87-6ae6-4308-b1d2-78c98689a56e | None | None
                                                                                    power off
  manageable
                      False
                                   [stack@director ~]$ openstack overcloud node introspect 7eddfa87-6ae6-4308-bld2-78c98689a56e --
provide
Started Mistral Workflow. Execution ID: e320298a-6562-42e3-8ba6-5ce6d8524e5c
Waiting for introspection to finish...
Successfully introspected all nodes.
Introspection completed.
Started Mistral Workflow. Execution ID: c4a90d7b-ebf2-4fcb-96bf-e3168aa69dc9
Successfully set all nodes to available.
[stack@director ~]$ ironic node-list |grep available
| 7eddfa87-6ae6-4308-b1d2-78c98689a56e | None | None
                                                                                    | power off
  available
                      False
```

 Aggiungere gli indirizzi IP a custom-templates/layout.yml sotto Osd Compute IPs. In questo caso, sostituendo l'indirizzo osd-compute-0 si aggiunge l'indirizzo alla fine dell'elenco per ciascun tipo

OsdComputeIPs:

```
- 11.118.0.45
                 << and here
 - 11.118.0.43
 storage_mgmt:
 - 11.119.0.43
 - 11.119.0.44
 - 11.119.0.45
 -11.119.0.43
                 << and here

    Eseguire lo script deploy.sh precedentemente utilizzato per distribuire lo stack, per

 aggiungere il nuovo nodo di calcolo allo stack del cloud esterno:
 [stack@director ~]$ ./deploy.sh
 ++ openstack overcloud deploy --templates -r /home/stack/custom-templates/custom-roles.yaml
 -e /usr/share/openstack-tripleo-heat-templates/environments/puppet-pacemaker.yaml -e
 /usr/share/openstack-tripleo-heat-templates/environments/network-isolation.yaml -e
 /usr/share/openstack-tripleo-heat-templates/environments/storage-environment.yaml -e
 /usr/share/openstack-tripleo-heat-templates/environments/neutron-sriov.yaml -e
 /home/stack/custom-templates/network.yaml -e /home/stack/custom-templates/ceph.yaml -e
 /home/stack/custom-templates/compute.yaml -e /home/stack/custom-templates/layout.yaml --
 stack ADN-ultram --debug --log-file overcloudDeploy_11_06_17__16_39_26.log --ntp-server
 172.24.167.109 --neutron-flat-networks phys_pciel_0,phys_pciel_1,phys_pcie4_0,phys_pcie4_1 -
 -neutron-network-vlan-ranges datacentre:1001:1050 --neutron-disable-tunneling --verbose --
 timeout 180
```

```
Starting new HTTP connection (1): 192.200.0.1
"POST /v2/action_executions HTTP/1.1" 201 1695
HTTP POST http://192.200.0.1:8989/v2/action_executions 201
Overcloud Endpoint: http://10.1.2.5:5000/v2.0
Overcloud Deployed
clean_up DeployOvercloud:
END return value: 0
real 38m38.971s
```

user 0m3.605s sys 0m0.466s

#### Attendere il completamento dello stato dello stack aperto:

| [stack@director ~]\$ openstack stack 1                              | ist        |                 |                      | <b>.</b> |
|---------------------------------------------------------------------|------------|-----------------|----------------------|----------|
| +<br>  ID<br>Updated Time                                           | Stack Name | Stack Status    | Creation Time        |          |
| +<br>  5df68458-095d-43bd-a8c4-033e68ba79a0<br>2017-11-06T21:40:58Z | ADN-ultram | UPDATE_COMPLETE | 2017-11-02T21:30:06Z |          |
| +                                                                   | -+         | +               | +                    | +        |

#### • Verificare che il nuovo nodo di calcolo sia nello stato Attivo:

```
[stack@director ~]$ source stackrc
[stack@director ~]$ nova list |grep osd-compute-3
| 0f2d88cd-d2b9-4f28-b2ca-13e305ad49ea | pod1-osd-compute-3 | ACTIVE | - | Running
| ctlplane=192.200.0.117 |
```

[stack@director ~]\$ source corerc [stack@director ~]\$ openstack hypervisor list |grep osd-compute-3 | 63 | podl-osd-compute-3.localdomain |

 Accedere al nuovo server di elaborazione osd e verificare i processi ceph. Inizialmente, lo stato è in HEALTH\_WARN al ripristino di ceph.

```
[heat-admin@pod1-osd-compute-3 ~]$ sudo ceph -s
     cluster eb2bb192-b1c9-11e6-9205-525400330666
      health HEALTH WARN
             223 pgs backfill wait
             4 pgs backfilling
             41 pgs degraded
             227 pgs stuck unclean
             41 pgs undersized
             recovery 45229/1300136 objects degraded (3.479%)
             recovery 525016/1300136 objects misplaced (40.382%)
      monmap el: 3 mons at {Pod1-controller-0=11.118.0.40:6789/0,Pod1-controller-
 1=11.118.0.41:6789/0,Pod1-controller-2=11.118.0.42:6789/0}
             election epoch 58, quorum 0,1,2 Pod1-controller-0,Pod1-controller-1,Pod1-
 controller-2
      osdmap e986: 12 osds: 12 up, 12 in; 225 remapped pgs
             flags sortbitwise,require_jewel_osds
       pgmap v781746: 704 pgs, 6 pools, 533 GB data, 344 kobjects
             1553 GB used, 11840 GB / 13393 GB avail
             45229/1300136 objects degraded (3.479%)
             525016/1300136 objects misplaced (40.382%)
                   477 active+clean
                  186 active+remapped+wait_backfill
                   37 active+undersized+degraded+remapped+wait_backfill
                     4 active+undersized+degraded+remapped+backfilling

    Ma dopo un breve periodo (20 minuti), CEPH torna allo stato HEALTH_OK.
```

```
[heat-admin@pod1-osd-compute-3 ~]$ sudo ceph -s
   cluster eb2bb192-b1c9-11e6-9205-525400330666
                                                  health HEALTH OK
                                                                        monmap el: 3 mons at
{Pod1-controller-0=11.118.0.40:6789/0,Pod1-controller-1=11.118.0.41:6789/0,Pod1-controller-
2=11.118.0.42:6789/0
                               election epoch 58, quorum 0,1,2 Pod1-controller-0,Pod1-
                                 osdmap e1398: 12 osds: 12 up, 12 in
controller-1, Pod1-controller-2
                                                                                flags
sortbitwise,require_jewel_osds
                                  pgmap v784311: 704 pgs, 6 pools, 533 GB data, 344 kobjects
           1599 GB used, 11793 GB / 13393 GB avail
                                                                 704 active+clean
                                                                                  client
io 8168 kB/s wr, 0 op/s rd, 32 op/s wr [heat-admin@podl-osd-compute-3 ~]$ sudo ceph osd tree ID
WEIGHT TYPE NAME
                                        UP/DOWN REWEIGHT PRIMARY-AFFINITY -1 13.07996 root
default -2
                      host pod1-osd-compute-0 -3 4.35999 host pod1-osd-compute-2 1
             0
                                            up 1.00000
                                                                 1.00000 4 1.09000
1.09000
               osd.1
                                                 1.00000 7 1.09000
                             up 1.00000
osd.4
                             up 1.00000
                                                 1.00000 10 1.09000
osd.7
osd.10
                             up 1.00000
                                                 1.00000 -4 4.35999
                                                                       host podl-osd-
compute-1 2 1.09000
                            osd.2
                                                          up 1.00000
                                                                              1.00000 5
1.09000
             osd.5
                                            up 1.00000
                                                                 1.00000 8 1.09000
                                                 1.00000 11 1.09000
osd.8
                             up 1.00000
                             up 1.00000
                                                 1.00000 -5 4.35999
osd.11
                                                                       host pod1-osd-
                                                          up 1.00000
compute-3 0 1.09000
                            osd.0
                                                                             1.00000 3
1.09000
              osd.3
                                            up 1.00000
                                                                1.00000 6 1.09000
osd.6
                             up 1.00000
                                                1.00000 9 1.09000
                                                1.00000
osd.9
                             up 1.00000
```

### **Ripristino delle VM**

### Ripristina istanza con snapshot

Èpossibile ridistribuire l'istanza precedente con l'istantanea eseguita nei passaggi precedenti.

Passaggio 1. (Facoltativo) Se non sono disponibili snapshot della VM precedenti, connettersi al nodo OSPD in cui è stato inviato il backup e riportare il backup al nodo OSPD originale tramite SFTP. Utilizzando **sftp** <u>root@x.x.x.</u>xwhere x.x.x.x è l'indirizzo IP di un OSPD originale. Salvare il file snapshot nella directory **/tmp**.

Passaggio 2. Connettersi al nodo OSPD in cui viene ridistribuita l'istanza.

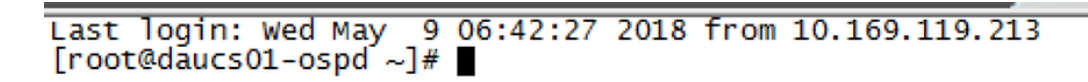

Originare le variabili di ambiente con questo comando:

# source /home/stack/podl-stackrc-Core-CPAR

Passaggio 3. Per utilizzare l'istantanea come immagine, è necessario caricarla in Horizon come tale. Eseguire il comando successivo.

#glance image-create -- AAA-CPAR-Date-snapshot.qcow2 --container-format bare --disk-format qcow2
--name AAA-CPAR-Date-snapshot

Il processo può essere visto in orizzontale come mostrato in questa immagine.

| RED HAT OPENSTACK PLATFORM | Proyecto Administrador Identity       |        |           |             |           |             | Proyect        | r∽ Ayuda  | 1 core ~ |
|----------------------------|---------------------------------------|--------|-----------|-------------|-----------|-------------|----------------|-----------|----------|
| Compute Red ~              | Orquestación v Almacén de objetos v   |        |           |             |           |             |                |           |          |
| Vista general Instancias   | Volúmenes Imágenes Acceso y seguridad |        |           |             |           |             |                |           |          |
| Images                     |                                       |        |           |             |           |             |                |           |          |
| Q Pulse aqui para fitros.  |                                       |        |           |             |           |             | × Create Image | Delete In | mages    |
| Owner                      | Nombre *                              | Тіро   | Estado \$ | Visibilidad | Protegido | Disk Format | Tamaño         |           |          |
| Core                       | AAA-CPAR-April2018-snapshot           | Imagen | Guardando | Privado     | No        | QCOW2       |                | Delete I  | mage     |

Passaggio 4. In Orizzonte, passare a **Progetto > Istanze** e fare clic su **Avvia istanza**, come mostrato nell'immagine.

| RED HAT OPENSTACK PLATFORM Fight Admin Identity     |            |            |      |                                                    | Project - Help 1 core -                       |
|-----------------------------------------------------|------------|------------|------|----------------------------------------------------|-----------------------------------------------|
| Compute Network - Orchestration - Object Store -    |            |            |      |                                                    |                                               |
| Overview Instances Volumes Images Access & Security |            |            |      |                                                    |                                               |
| Project / Compute / Instances                       |            |            |      |                                                    |                                               |
| here the second                                     |            |            |      |                                                    |                                               |
| Instances                                           |            |            |      |                                                    |                                               |
|                                                     |            |            |      | Instance Name = -                                  | Inch Instance Delete Instances More Actions - |
| Instance Name                                       | Image Name | IP Address | Size | Key Pair Status Availability Zone Task Power State | Time since created Actions                    |

Passaggio 5. Inserire il **nome** dell'**istanza** e scegliere la **zona di disponibilità** come mostrato in questa immagine.

| Details         | Please provide the initial hostname for the instance, the availability zon<br>count. Increase the Count to create multiple instances with the same se | e where it will be deployed, and the instance ettings. |
|-----------------|----------------------------------------------------------------------------------------------------|--------------------------------------------------------|
| Source *        | Instance Name *                                                                                                    | Total Instances (100 Max)                              |
| Flavor *        | dalaaa10                                                                                                    | 27%                                                    |
|                 | Availability Zone                                                                                                    | 2170                                                   |
| Networks        | AZ-dalaaa10                                                                                                    |                                                        |
| Network Ports   | Count *                                                                                                    | 1 Added<br>73 Remaining                                |
| Security Groups | 1                                                                                                    |                                                        |
| Key Pair        |                                                                                                    |                                                        |
| Configuration   |                                                                                                    |                                                        |
| Server Groups   |                                                                                                    |                                                        |
| Scheduler Hints |                                                                                                    |                                                        |
| Metadata        |                                                                                                    |                                                        |
| × Cancel        |                                                                                                    | < Back Next >                                          |

Passaggio 6. Nella scheda **Origine**, scegliere l'immagine per creare l'istanza. Nel menu **Select Boot Source**, selezionare **image** (Seleziona origine di avvio), viene visualizzato un elenco di immagini, scegliere quella precedentemente caricata facendo clic sul suo segno + e come mostrato in questa immagine.

| avor *        | Image                           | w Vee            |           |       |            |
|---------------|---------------------------------|------------------|-----------|-------|------------|
|               |                                 | * Yes            | No        |       |            |
| WORKS         | Allocated                       |                  |           |       |            |
| work Ports    | Name                            | Updated          | Size      | Туре  | Visibility |
| curity Groups | AAA-CPAR-April2018-snapshot     | 5/10/18 9:56 AM  | 5.43 GB   | qcow2 | Private    |
| Pair          | ✓ Available 8                   |                  |           |       | S          |
| nfiguration   | Q Click here for filters.       | Undated          | Size      | Type  | Vicibility |
| ver Groups    | > redhat72-image                | 4/10/18 1:00 PM  | 469.87 MB | qcow2 | Private    |
| eduler Hints  | > tmobile-pcrf-13.1.1.qcow2     | 9/9/17 1:01 PM   | 2.46 GB   | qcow2 | Public     |
| adata         | > tmobile-pcrf-13.1.1.iso       | 9/9/17 8:13 AM   | 2.76 GB   | iso   | Private    |
|               | > AAA-Temporary                 | 9/5/17 2:11 AM   | 180.00 GB | qcow2 | Private    |
|               | > CPAR_AAATEMPLATE_AUGUST222017 | 8/22/17 3:33 PM  | 16.37 GB  | qcow2 | Private    |
|               | > tmobile-pcrf-13.1.0.iso       | 7/11/17 7:51 AM  | 2.82 GB   | iso   | Public     |
|               | > tmobile-pcrf-13.1.0.qcow2     | 7/11/17 7:48 AM  | 2.46 GB   | qcow2 | Public     |
|               | > ESC-image                     | 6/27/17 12:45 PM | 925.06 MB | qcow2 | Private    |

Passaggio 7. Nella scheda **Gusto**, scegliere il gusto **AAA** facendo clic sul segno + come mostrato nell'immagine.

| Details         | Flavors manage<br>Allocated | e the sizing for | the compu | te, memory and | storage capacity | of the instance. |            | G          |
|-----------------|-----------------------------|------------------|-----------|----------------|------------------|------------------|------------|------------|
| Source          | Name                        | VCPUS            | RAM       | Total Disk     | Root Disk        | Ephemeral Disk   | Public     |            |
| Flavor          |                             | 36               | 32 GB     | 180 GB         | 180 GB           | 0 GB             | No         | -          |
| Networks *      | ✓ Available 7               | )                |           |                |                  |                  | :          | Select one |
| Network Ports   | Q Click he                  | re for filters.  |           |                |                  |                  |            | ×          |
| Security Groups | Name                        | VCPUS            | RAM       | Total Disk     | Root Disk        | Ephemeral Disk   | Public     |            |
| Key Pair        | > pcrf-oam                  | 10               | 24 GB     | 100 GB         | 100 GB           | 0 GB             | Yes        | +          |
| Configuration   | > pcrf-pd                   | 12               | 16 GB     | 100 GB         | 100 GB           | 0 GB             | Yes        | +          |
| Server Groups   | > pcrf-qns                  | 10               | 16 GB     | 100 GB         | 100 GB           | 0 GB             | Yes        | +          |
| Scheduler Hints | > pcrf-arb                  | 4                | 16 GB     | 100 GB         | 100 GB           | 0 GB             | Yes        | +          |
| Metadata        | > esc-flavor                | 4                | 4 GB      | 0 GB           | 0 GB             | 0 GB             | Yes        | +          |
|                 | > pcrf-sm                   | 10               | 104 GB    | 100 GB         | 100 GB           | 0 GB             | Yes        | +          |
|                 | > pcrf-cm                   | 6                | 16 GB     | 100 GB         | 100 GB           | 0 GB             | Yes        | +          |
|                 |                             |                  |           |                |                  |                  |            |            |
| × Cancel        |                             |                  |           |                |                  | Back Next >      | 🗗 Launch I | nstance    |

Passaggio 8. Infine, passare alla scheda **Rete** e scegliere le reti necessarie all'istanza facendo clic sul segno +. In questo caso, selezionare **diametralmente-definibile1**, **radius-routable1** e **tb1-mgmt**, come mostrato nell'immagine.

| Details         | Networks provide the com | munication channels for insta | nces in the clou | ud.<br>Select networks | from those listed below. |
|-----------------|--------------------------|-------------------------------|------------------|------------------------|--------------------------|
| Source          | Network                  | Subnets Associ                | ated S           | hared Admin State      | e Status                 |
| Flavor          | \$1 > radius-routa       | ble1 radius-routable-s        | ubnet Y          | es Up                  | Active -                 |
| Networks        | ¢2 > diameter-rou        | utable1 sub-diameter-rou      | table1 Y         | es Up                  | Active -                 |
| Network Ports   | \$3 <b>&gt; tb1-mgmt</b> | tb1-subnet-mgmt               | Y                | es Up                  | Active -                 |
| Security Groups |                          |                               |                  | Sel                    | ect at least one network |
| Key Pair        | Q Click here for filter  | s.                            |                  |                        | ×                        |
| Configuration   | Network                  | Subnets Associated            | Shared           | Admin State            | Status                   |
| Server Groups   | > Internal               | Internal                      | Yes              | Up                     | Active +                 |
| Scheduler Hints | > pcrf_dap2_ldap         | pcrf_dap2_ldap                | Yes              | Up                     | Active +                 |
| Metadata        | > pcrf_dap2_usd          | pcrf_dap2_usd                 | Yes              | Up                     | Active +                 |
|                 | > tb1-orch               | tb1-subnet-orch               | Yes              | Up                     | Active +                 |
|                 | > pcrf_dap1_usd          | pcrf_dap1_usd                 | Yes              | Up                     | Active +                 |
|                 | > pcrf_dap1_sy           | pcrf_dap1_sy                  | Yes              | Up                     | Active +                 |
|                 | > pcrf_dap1_gx           | pcrf_dap1_gx                  | Yes              | Up                     | Active +                 |
|                 | > pcrf_dap1_nap          | pcrf_dap1_nap                 | Yes              | Up                     | Active +                 |
|                 | > pcrf_dap2_sy           | pcrf_dap2_sy                  | Yes              | Up                     | Active +                 |
|                 | > pcrf dap2 rx           | porf dap2 rx                  | Yes              | Up                     | Active +                 |
| K Cancel        |                          |                               |                  | <back next=""></back>  | Launch Instance          |

Passaggio 9. Infine, fare clic su **Avvia istanza** per crearla. L'avanzamento può essere monitorato in Orizzonte come mostrato in questa immagine.

|   | IED HAT                              | OPENSTACK | PLATFORM Proye | icto Administrador Identi | ty         |           |         |          |       |                 |             |                                                                                                   |            |              |         |                         | t                       | royecto ~ | Ayuda         | 1 core ~ |
|---|--------------------------------------|-----------|----------------|---------------------------|------------|-----------|---------|----------|-------|-----------------|-------------|---------------------------------------------------------------------------------------------------|------------|--------------|---------|-------------------------|-------------------------|-----------|---------------|----------|
|   | Sistema                              |           |                |                           |            |           |         |          |       |                 |             |                                                                                                   |            |              |         |                         |                         |           |               |          |
|   | /ista ge                             | eneral    | Hipervisores   | Agregados de host         | Instancias | Volúmenes | Sabores | Imágenes | Redes | Routers         | IPs flotant | es Predeterminados                                                                                | Definicion | es de los me | tadatos | Información del Sistema |                         |           |               |          |
| 4 | Administrador / Sistema / Instancius |           |                |                           |            |           |         |          |       |                 |             |                                                                                                   |            |              |         |                         |                         |           |               |          |
| I | nst                                  | anc       | as             |                           |            |           |         |          |       |                 |             |                                                                                                   |            |              |         |                         |                         |           |               |          |
|   |                                      |           |                |                           |            |           |         |          |       |                 |             |                                                                                                   |            |              |         | Proyecto= *             | Fi                      | rar C     | Eliminar ins  | stancias |
|   | 0                                    | Proyecto  | Host           |                           | Nombre     |           |         |          | Nomb  | re de la imager | n           | Dirección IP                                                                                      | Tamaño     | Estado       | Tarea   | Estado de energia       | Tiempo desde su creació | n Ac      | ciones        |          |
|   |                                      | Core      | pod1-stack-con | npute-5.iocaldomain       | dalaaa10   |           |         |          | AAA-C | PAR-April2018-  | -snapshot   | tb1-mgmt<br>172.16.181.11<br>radius-routable1<br>10.178.6.56<br>diameter-routable1<br>10.178.6.40 | AAA-CPAR   | Construir    | Generan | Sin estado              | 1 minuto                | E         | ditar instanc | tia 💌    |

Dopo alcuni minuti l'istanza verrà completamente distribuita e pronta per l'utilizzo.

| Core | pod 1-stack-compute-5.localdomain | dalaaa 10 | AAA-CPAR-April2018-snapshot | tb1-mgmt<br>• 172.16.181.16<br>IPs doantes:<br>• 10.1450.82<br>radius-routable1<br>• 10.178.59<br>diameter-routable1 | AAA-CPAR | Activo | Ninguno | Ejecutando | 8 minutos | Editar instancia 💌 |
|------|-----------------------------------|-----------|-----------------------------|----------------------------------------------------------------------------------------------------|----------|--------|---------|------------|-----------|--------------------|
|      |                                   |           |                             | <ul> <li>10.178.6.40</li> </ul>                                                                                      |          |        |         |            |           |                    |

# Crea e assegna indirizzo IP mobile

Un indirizzo IP mobile è un indirizzo instradabile, ossia è raggiungibile dall'esterno dell'architettura Ultra M/Openstack e può comunicare con altri nodi dalla rete.

Passaggio 1. Nel menu in alto Orizzonte, selezionare Admin > Floating IPs (Amministratore > IP mobili).

Passaggio 2. Fare clic su Alloca IP al progetto.

Passaggio 3. Nella finestra **Alloca IP mobile**, selezionare il **pool** dal quale appartiene il nuovo IP mobile, il **progetto** al quale verrà assegnato e il nuovo **indirizzo IP mobile** stesso.

Ad esempio:

| Allocate Floating IP                                                                                                    | ×                                                                                      |
|----------------------------------------------------------------------------------------------------|----------------------------------------------------------------------------------------|
| Pool *         10.145.0.192/26 Management         Project *         Core         ▼         Floating IP Address (optional) €         10.145.0.249 | <b>Description:</b><br>From here you can allocate a floating IP to a specific project. |
|                                                                                                    | Cancel Allocate Floating IP                                                            |

Passaggio 4. Fare clic su Alloca IP mobile.

Passaggio 5. Nel menu in alto Orizzonte, passare a **Progetto > Istanze**.

Passaggio 6. Nella colonna **Azione**, fare clic sulla freccia rivolta verso il basso nel pulsante **Crea snapshot**, è necessario visualizzare un menu. Selezionare l'opzione **Associa IP mobile**.

Passaggio 7. Selezionare l'indirizzo IP mobile corrispondente da utilizzare nel campo **IP Address**, quindi scegliere l'interfaccia di gestione corrispondente (eth0) dalla nuova istanza a cui verrà assegnato l'indirizzo IP mobile nella **porta da associare**. Fare riferimento all'immagine seguente come esempio di questa procedura.

| Manage Floating IP Associations                                                             |   |                                                                                 |    |  |  |  |  |  |
|---------------------------------------------------------------------------------------------|---|---------------------------------------------------------------------------------|----|--|--|--|--|--|
| IP Address * 10.145.0.249  Port to be associated * AAA-CPAR-testing instance: 172.16.181.17 | + | Select the IP address you wish to associate with the selected instance or port. |    |  |  |  |  |  |
|                                                                                             |   | Cancel                                                                          | te |  |  |  |  |  |

Passaggio 8. Infine, fare clic su Associa.

# Abilitazione SSH

Passaggio 1. Nel menu in alto Orizzonte, passare a **Progetto > Istanze**.

Passaggio 2. Fare clic sul nome dell'istanza o della macchina virtuale creata nella sezione **Creazione di una nuova istanza**.

Passaggio 3. Fare clic su Console. Verrà visualizzata la CLI della VM.

Passaggio 4. Dopo aver visualizzato la CLI, immettere le credenziali di accesso appropriate:

Username: radice

Password: cisco123 come mostrato in questa immagine.

```
Red Hat Enterprise Linux Server 7.0 (Maipo)
Kernel 3.10.0-514.el7.x86_64 on an x86_64
aaa-cpar-testing-instance login: root
Password:
Last login: Thu Jun 29 12:59:59 from 5.232.63.159
[root@aaa-cpar-testing-instance ~]#
```

Passaggio 5. Nella CLI, eseguire il comando vi /etc/ssh/sshd\_config per modificare la configurazione ssh.

Passaggio 6. Una volta aperto il file di configurazione SSH, premere I per modificare il file.

Cercare quindi la sezione visualizzata e modificare la prima riga da **PasswordAuthentication no** a **PasswordAuthentication yes**.

# To disable tunneled clear text passwords, change to no here! PasswordAuthentication yes\_ #PermitEmptyPasswords no PasswordAuthentication no

Passaggio 7. Premere **ESC** e immettere **:wq!** per salvare le modifiche apportate al file sshd\_config.

Passaggio 8. Eseguire il comando service sshd restart.

```
[root@aaa-cpar-testing-instance ssh]# service sshd restart
Redirecting to /bin/systemctl restart sshd.service
[root@aaa-cpar-testing-instance ssh]# ___
```

Passaggio 9. Per verificare che le modifiche alla configurazione SSH siano state applicate correttamente, aprire un client SSH e provare a stabilire una connessione remota sicura **usando I'IP mobile** assegnato all'istanza (ad esempio **10.145.0.249**) e la **radice** dell'utente.

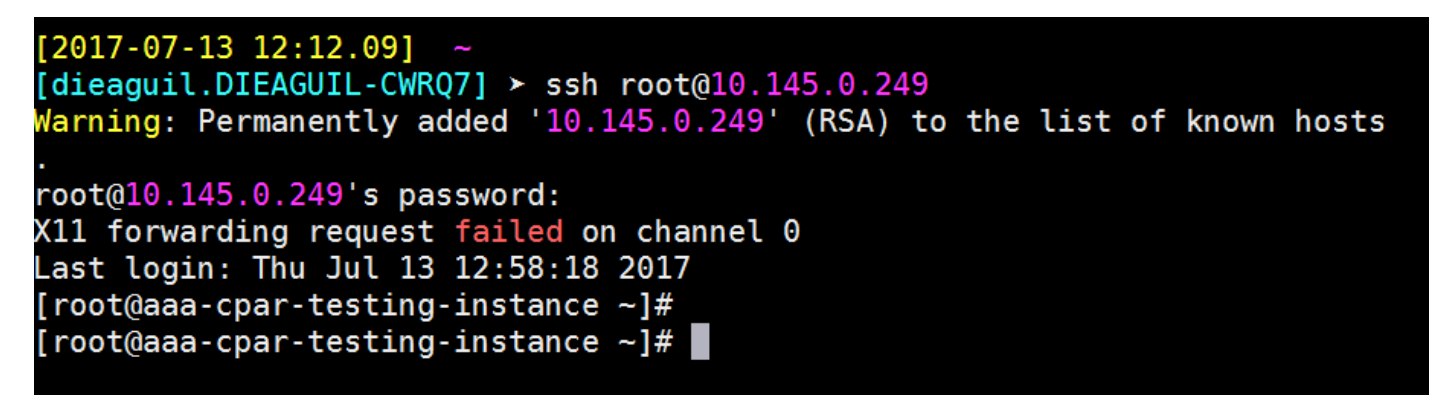

# **Definizione sessione SSH**

Passaggio 1. Aprire una sessione SSH con l'indirizzo IP della macchina virtuale/server corrispondente in cui è installata l'applicazione, come mostrato nell'immagine.

```
[dieaguil.DIEAGUIL-CWRQ7] ➤ ssh root@10.145.0.59
K11 forwarding request failed on channel 0
Last login: Wed Jun 14 17:12:22 2017 from 5.232.63.147
[root@dalaaa07 ~]#
```

# Avvio istanza CPAR

Seguire questi passaggi, una volta che l'attività è stata completata e i servizi CPAR possono essere ristabiliti nel Sito che è stato chiuso.

Passaggio 1. Accedere nuovamente a Orizzonte, selezionare Progetto > Istanza > Avvia istanza.

Passaggio 2. Verificare che lo stato dell'istanza sia **Attivo** e lo stato di alimentazione sia **In esecuzione**, come mostrato nell'immagine.

Instances

|   |               |                     |                                                                                                    |         | Instance Name = • |        |                   |      | Filter & Laund | ch Instance | Delete Instan | More Actions •    |
|---|---------------|---------------------|----------------------------------------------------------------------------------------------------|---------|-------------------|--------|-------------------|------|----------------|-------------|---------------|-------------------|
| ۵ | Instance Name | Image Name          | IP Address                                                                                                    | Size    | Key Pair          | Status | Availability Zone | Task | Power State    | Time sin    | ce created A  | Actions           |
| 0 | disea04       | dilaaa01-sept092017 | diameter-routable1<br>• 10.160.132.231<br>radius-routable1<br>• 10.160.132.247<br>tb1-mgmt<br>• 172.16.181.16<br>Floating IPs:<br>• 10.250.122.114 | AAA-CP? | NR -              | Active | AZ-dilasa04       | None | Running        | 3 months    | [[            | Create Snapshot • |
|   |               |                     |                                                                                                    |         |                   |        |                   |      |                |             | E 11          |                   |

## Controllo dello stato post-attività

Passaggio 1. Eseguire il comando /opt/CSCOar/bin/arstatus a livello di sistema operativo:

```
[root@wscaaa04 ~]# /opt/CSCOar/bin/arstatus
Cisco Prime AR RADIUS server running (pid: 24834)
Cisco Prime AR Server Agent running (pid: 24821)
Cisco Prime AR MCD lock manager running (pid: 24824)
Cisco Prime AR MCD server running (pid: 24833)
Cisco Prime AR GUI running (pid: 24836)
SNMP Master Agent running (pid: 24835)
[root@wscaaa04 ~]#
```

Passaggio 2. Eseguire il comando /**opt/CSCOar/bin/aregcmd** a livello di sistema operativo e immettere le credenziali dell'amministratore. Verificare che CPAr Health sia 10 su 10 e che esista dalla CLI di CPAR.

```
[root@aaa02 logs]# /opt/CSCOar/bin/aregcmd
Cisco Prime Access Registrar 7.3.0.1 Configuration Utility
Copyright (C) 1995-2017 by Cisco Systems, Inc. All rights reserved.
Cluster:
User: admin
Passphrase:
Logging in to localhost
[//localhost]
     LicenseInfo = PAR-NG-TPS 7.2(100TPS:)
PAR-ADD-TPS 7.2(2000TPS:)
PAR-RDDR-TRX 7.2()
PAR-HSS 7.2()
Radius/
Administrators/
Server 'Radius' is Running, its health is 10 out of 10
--> exit
```

Passaggio 3. Eseguire il comando netstat | diametro grep e verificare che tutte le connessioni

DRA siano stabilite.

L'output qui menzionato è relativo a un ambiente in cui sono previsti collegamenti con diametro. Se vengono visualizzati meno collegamenti, si tratta di una disconnessione da DRA che deve essere analizzata.

| [root@aa02 | logs]# | netstat | grep diameter     |                                  |
|------------|--------|---------|-------------------|----------------------------------|
| tcp        | 0      | 0       | aaa02.aaa.epc.:77 | mpl.dra01.d:diameter ESTABLISHED |
| tcp        | 0      | 0       | aaa02.aaa.epc.:36 | tsa6.dra01:diameter ESTABLISHED  |
| tcp        | 0      | 0       | aaa02.aaa.epc.:47 | mp2.dra01.d:diameter ESTABLISHED |
| tcp        | 0      | 0       | aaa02.aaa.epc.:07 | tsa5.dra01:diameter ESTABLISHED  |
| tcp        | 0      | 0       | aaa02.aaa.epc.:08 | np2.dra01.d:diameter ESTABLISHED |

Passaggio 4. Verificare che nel registro TPS siano visualizzate le richieste elaborate da CPAR. I valori evidenziati rappresentano i TPS e quelli a cui è necessario prestare attenzione.

Il valore di TPS non deve superare 1500.

```
[root@wscaaa04 ~]# tail -f /opt/CSCOar/logs/tps-11-21-2017.csv
11-21-2017,23:57:35,263,0
11-21-2017,23:57:50,237,0
11-21-2017,23:58:20,257,0
11-21-2017,23:58:35,254,0
11-21-2017,23:58:50,248,0
11-21-2017,23:59:05,272,0
11-21-2017,23:59:20,243,0
11-21-2017,23:59:35,244,0
11-21-2017,23:59:50,233,0
Passaggio 5. Cercare eventuali messaggi "error" o "alarm" in name_radius_1_log.
```

[root@aaa02 logs]# grep -E "error|alarm" name\_radius\_1\_log Passaggio 6. Per verificare la quantità di memoria utilizzata dal processo CPAR, eseguire il comando:

top | grep radius [root@sfraaa02 ~]# top | grep radius 27008 root 20 0 20.228g **2.413g** 11408 S 128.3 7.7 1165:41 radius

Questo valore evidenziato deve essere inferiore a 7 Gb, ovvero il valore massimo consentito a livello di applicazione.